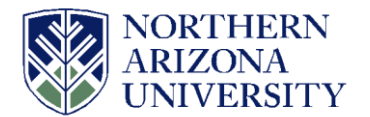

Adding additional funds to your current Requisition/PO line.

To initiate the change request, select 'Edit Requisition' from the dropdown under <Select Action> and click on the 'Go' Button.

|   | <u>Req ID</u> | Requisition Name         | <u>BU</u> D | ) <u>ate Status</u>                 | <u>B</u> ı | udget <u>Origin</u> | <u>FY</u> | <u>Total D</u>  | ocument Count |                                  |    |
|---|---------------|--------------------------|-------------|-------------------------------------|------------|---------------------|-----------|-----------------|---------------|----------------------------------|----|
| 4 | 1000064800    | Conserve - 4 mo - FY17   | NAUBU 08    | NAUBU 08/11/2016 PO(s) Completed No |            |                     |           | To initiate the | Q             | <select action=""></select>      | Go |
|   | Requester:    | Paddock,Charlotte        | Entered By: | Paddock,Cha                         | rlotte     | Priority:           | Мес       | change request, | umentation    | <select action=""></select>      | -  |
|   | Pre-Encumbra  | Pre-Encumbrance Balance: |             | 0.00 USD                            |            |                     |           | edit the        |               | Check Budget<br>Copy Requisition |    |
| L | -*            |                          |             | 👫 📝                                 |            | ange Receiving      |           | requisition.    |               | Edit Requisition                 |    |
| L |               |                          |             |                                     | Channer    |                     |           |                 |               | View Approvals                   |    |
| L | Requisition   | Requisition Approvals    |             | Inventory <u>Orders</u> Change      |            |                     |           | Returns         | Invoice       | rayment                          | J  |

Click 'OK' on the message indicating approval will be restarted.

| Message                                                                                               |
|----------------------------------------------------------------------------------------------------|
|                                                                                                    |
| This requisition is approved. Editing this requisition may restart the approval process. (18036,6249) |
|                                                                                                    |
| Click OK to continue, or click Cancel to go back.                                                     |
| OK                                                                                                    |

To change the price, enter the amount you want to increase your total price to in the Price field. In this example below, we changed the price from \$6,000 to \$6,500.

| Edit Requisition                       |                                                                                      |                |               |                                                  |                        |                 |                                              |                                               |  |  |  |  |  |
|----------------------------------------|--------------------------------------------------------------------------------------|----------------|---------------|--------------------------------------------------|------------------------|-----------------|----------------------------------------------|-----------------------------------------------|--|--|--|--|--|
| 🙀 <u>1. De</u>                         | fine Requisit                                                                        | tion           | E             | 2. Add Items a                                   | nd Services            |                 | 3. Review and Submit                         |                                               |  |  |  |  |  |
| Review the det                         | ails of your requ                                                                    | isition, make  | any nece      | essary changes, and su                           | Ibmit it for approval. |                 |                                              |                                               |  |  |  |  |  |
| Business Unit: NAUBU<br>Requester: cjp |                                                                                      |                | Norther       | Northern Arizona University<br>Paddock,Charlotte |                        |                 | Origin: PUR Q Purchasing C<br>*Currency: USD |                                               |  |  |  |  |  |
| Card Number:                           |                                                                                      |                |               | •                                                | Expiration Date:       |                 |                                              | Increased the price to<br>\$6,000 to \$6,500. |  |  |  |  |  |
| Requisition L                          | ines 👔                                                                               |                |               |                                                  |                        |                 |                                              |                                               |  |  |  |  |  |
| <u>Line</u>                            | <b>Description</b>                                                                   |                |               | Vendor Name                                      | <u>Quantity</u>        | <u>UOM</u>      | Price                                        | Total                                         |  |  |  |  |  |
| P 🔤 1 🍃                                | Conserve - PE                                                                        | RK - Blanket   | <u>-4m</u> (  | Continental Service<br>Group Inc                 | 1.0000                 | Each            | 6,500.00000                                  | 6,000.00                                      |  |  |  |  |  |
| P 🔲 2 🏼 🍘                              | Conserve - AR                                                                        | R - Blanket 4n | <u>10 -</u> ( | Continental Service Grou<br>nc                   | J.0000                 | Each            | 100.00000                                    | 100.00                                        |  |  |  |  |  |
| Select                                 | All / Deselect A                                                                     | <u>II</u>      |               |                                                  |                        | Pre-Encum       | Total Amount:<br>prance Balance:             | 6,100.00 USD<br>0.000 USD                     |  |  |  |  |  |
| L 📴                                    | Add to Favori                                                                        | ites           | 0,            | Add to Template(s)                               | Modify                 | Line / Shipping | / Accounting                                 | Delete Delete                                 |  |  |  |  |  |
| Comments 🧯                             | 3                                                                                    |                |               |                                                  |                        |                 |                                              |                                               |  |  |  |  |  |
| Send to Ve                             | Send to Vendor Show at Receipt Shown at Voucher Approval Justification More Comments |                |               |                                                  |                        |                 |                                              |                                               |  |  |  |  |  |
| 🔍 CI                                   | heck Budget                                                                          |                |               |                                                  | Budget Checl           | king Status:No  | ot Checked                                   |                                               |  |  |  |  |  |
| Co Sa                                  | ave & submit                                                                         | ц              | Save          | & preview approvals                              | × Cancel (             | Changes         | Find more items                              |                                               |  |  |  |  |  |

Click on the Budget check

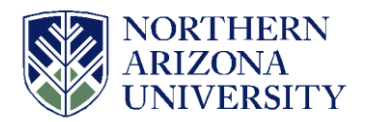

| Edit Requ         | Edit Requisition   |                   |                                  |                        |                                |                                 |                           |               |  |  |  |  |  |
|-------------------|--------------------|-------------------|----------------------------------|------------------------|--------------------------------|---------------------------------|---------------------------|---------------|--|--|--|--|--|
| 🙀 <u>1. Defi</u>  | ne Requisiti       | on                | 2. Add Items                     | and Services           |                                | 3. Review and                   | / and Submit              |               |  |  |  |  |  |
| Review the detail | ls of your requi   | sition, make any  | necessary changes, and s         | ubmit it for approval. |                                |                                 |                           |               |  |  |  |  |  |
| Business Unit:    | Business Unit:     |                   | thern Arizona University         |                        |                                | Origin:                         | PUR Q Purchas             | ing Oversight |  |  |  |  |  |
| Requester:        |                    | сјр               |                                  | Paddock,Charlotte      |                                | *Currency:                      | USD                       |               |  |  |  |  |  |
| Requisition Name: |                    | Conserve - 4 mo   | - FY17                           |                        |                                | Priority:                       | Medium -                  |               |  |  |  |  |  |
| Card Number:      |                    |                   | •                                | Expiration Date:       |                                | Use Proc                        | curement Card             |               |  |  |  |  |  |
|                   |                    |                   |                                  |                        |                                |                                 |                           |               |  |  |  |  |  |
| Requisition Lin   | es 😰               |                   |                                  |                        |                                |                                 |                           |               |  |  |  |  |  |
| <u>Line</u>       | <b>Description</b> |                   | <u>Vendor Name</u>               | <u>Quantity</u>        | <u>UOM</u>                     | <u>Price</u>                    | Total                     |               |  |  |  |  |  |
| Þ 🖻 1 谢 🤉         | Conserve - PE      | RK - Blanket - 4m | Continental Service<br>Group Inc | 1.0000                 | Each                           | 6,500.00000                     | 6,000.00                  |               |  |  |  |  |  |
| P 🔲 2 谢 🤉         | Conserve - AR      | - Blanket 4mo -   | Continental Service Gro          | 1.0000                 | Each                           | 100.00000                       | 100.00                    |               |  |  |  |  |  |
| Select All        | I / Deselect All   |                   |                                  |                        | Pre-Encumb                     | Total Amount:<br>rance Balance: | 6,100.00 USD<br>0.000 USD |               |  |  |  |  |  |
| L 📴               | Add to Favorit     | es 🐴              | Add to Template(s)               | Modify                 | Line / Shipping                | / Accounting                    | Delete                    |               |  |  |  |  |  |
| Comments 👔        |                    |                   |                                  |                        |                                |                                 |                           |               |  |  |  |  |  |
|                   |                    |                   |                                  |                        |                                |                                 |                           |               |  |  |  |  |  |
|                   | 4                  | <b>C</b>          | Density Char                     |                        |                                |                                 | More C                    | omments       |  |  |  |  |  |
| Che               | aor<br>ck Budget   | Show a            | t Kecelpt 👘 Sho                  | Budget Chec            | □ Ap<br>king Status: <b>Nc</b> | oproval Justification           | More C                    | ominelita     |  |  |  |  |  |
| Carlos Save       | e & submit         | Si Si             | ave & preview approvals          | × Cancel               | Changes                        |                                 |                           |               |  |  |  |  |  |

A message will appear regarding budget checking this increase will submit your changes to be submitted for approval. Click Ok.

| Message                                                                      | 1 |
|------------------------------------------------------------------------------|---|
| Check Budget will save and submit the requisition for approval (18036,12107) |   |
| OK                                                                           |   |

Click on the 'Save & Submit' button.

| Edit Requisition                                                        |                         |                                  |                        |                   |                                |                           |                |  |  |  |  |  |
|-------------------------------------------------------------------------|-------------------------|----------------------------------|------------------------|-------------------|--------------------------------|---------------------------|----------------|--|--|--|--|--|
| 📑 <u>1. Define Requ</u>                                                 | isition                 | 2. Add Items a                   | and Services           |                   | 3. Review and Su               | ıbmit                     |                |  |  |  |  |  |
| Review the details of your                                              | requisition, make any r | necessary changes, and s         | ubmit it for approval. |                   |                                |                           |                |  |  |  |  |  |
| Business Unit:                                                          | NAUBU                   | hern Arizona University          |                        |                   | Origin:                        | PUR Q Purch               | asing Oversigh |  |  |  |  |  |
| Requester:                                                              | сјр                     |                                  | Paddock,Charlotte      |                   | *Currency:                     | USD                       |                |  |  |  |  |  |
| Requisition Name:                                                       | Conserve - 4 mo -       | FY17                             |                        |                   | Priority:                      | Medium 👻                  |                |  |  |  |  |  |
| Card Number:                                                            |                         | -                                | Expiration Date:       |                   | Use Procu                      | rement Card               |                |  |  |  |  |  |
|                                                                         |                         |                                  |                        |                   |                                |                           |                |  |  |  |  |  |
| Requisition Lines 👔                                                     |                         |                                  |                        |                   |                                |                           |                |  |  |  |  |  |
| <u>Line</u> <u>Description</u>                                          | n                       | <u>Vendor Name</u>               | Quantity               | <u>UOM</u>        | Price                          | <u>Total</u>              |                |  |  |  |  |  |
| 🖹 📄 1 🍰 <u>Conserve</u>                                                 | - PERK - Blanket - 4m   | Continental Service<br>Group Inc | 1.0000                 | Each              | 6,500.00000                    | 6,000.00 📑                |                |  |  |  |  |  |
| 🕨 📄 2 🏼 👔 Conserve                                                      | AR - Blanket 4mo -      | Continental Service Gro<br>Inc   | up 1.0000              | Each              | 100.00000                      | 100.00                    | 0              |  |  |  |  |  |
| Select All / Desele                                                     | <u>et All</u>           |                                  |                        | Pre-Encumbra      | Total Amount:<br>ance Balance: | 6,100.00 USD<br>0.000 USD |                |  |  |  |  |  |
| 🖵 🚂 🛛 Add to F                                                          | avorites 🛛 🖏            | Add to Template(s)               | Modify                 | Line / Shipping / | Accounting                     | Delete                    |                |  |  |  |  |  |
| Comments 👔                                                              |                         |                                  |                        |                   |                                |                           |                |  |  |  |  |  |
|                                                                         |                         |                                  |                        |                   |                                |                           |                |  |  |  |  |  |
| Send to Vendor                                                          | Show at                 | Receipt 🔲 Sho                    | wn at Voucher          | 🖾 Арр             | roval Justification            | More                      | Comments       |  |  |  |  |  |
| Check Budge                                                             | 1                       |                                  | Budget Check           | ting Status:Not   | Checked                        |                           |                |  |  |  |  |  |
| Save & submit Save & preview approvals X Cancel Changes Find more items |                         |                                  |                        |                   |                                |                           |                |  |  |  |  |  |

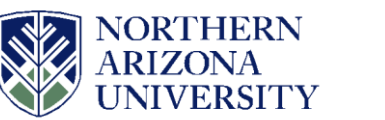

The approver expands the "change request lines" to view the "change request details". Then they can approve the requisition.

| Requis     | sition                           | Approva                  | il                       |               |                   |              |              |          |         |                |            |
|------------|----------------------------------|--------------------------|--------------------------|---------------|-------------------|--------------|--------------|----------|---------|----------------|------------|
|            |                                  |                          |                          |               | D                 | ocumentation |              |          |         |                |            |
| Busine     | ess Uni                          | t:                       | NAUBU                    |               |                   |              |              |          |         |                |            |
| Requis     | sition II                        | D:                       | 1000064800               |               |                   |              |              |          |         |                |            |
| Requis     | sition N                         | ame:                     | Conserve - 4 mo          | - FY17        |                   |              |              |          |         |                |            |
| Reque      | ster:                            |                          | Paddock,Charlo           | tte           |                   |              |              |          |         |                |            |
| Entere     | d on:                            |                          | 08/11/2016               |               |                   |              |              |          |         |                |            |
| Status     | :                                |                          | Pending                  |               | Tot               |              | 6,60         | 0.00 USD |         |                |            |
| Priorit    | y:                               |                          | Medium                   |               |                   |              |              |          |         |                |            |
| Budge      | t Statu                          | s:                       | Valid                    |               |                   |              |              |          |         |                |            |
| Ne<br>U    | o justifi<br>Edit I              | cation ent<br>Requisitio | ered by requester.       |               |                   |              |              |          |         | View printable | version    |
| Line       | Inform<br>Informa                | ation 🧯                  | ?                        |               |                   |              | Pers         |          | Find    | Tirst K 1-2    | of 2 DI La |
|            | Lin                              | e It                     | em Description           | Ň             | /endor Name       | Quantity     |              | UOM      | Price   |                |            |
| <b>Z</b> 0 | >                                | 1 <u>C</u>               | onserve - PERK - Blank   | <u>et</u> (   | CONTINENTA-004    |              |              | 1.0000   | EA      | 6500.00000     | USD        |
|            |                                  | 2 🖸                      | onserve - AR - Blanket - | 4 <u>mo</u> ( | CONTINENTA-004    |              |              | 1.0000   | EA      | 100.00000      | USD        |
| <u>Se</u>  | elect All                        | / Deseler                | ct All                   |               |                   | -            |              |          |         |                |            |
| -          | 1                                | lew Line                 | Details                  | Approve       | Ø Deny            | 0            | Hold         |          |         |                |            |
| 🕶 Chan     | ae Rea                           | uest Lin                 | e(s)                     |               |                   |              |              |          |         |                |            |
| Chang      | ie Real                          | iest Deta                | ils                      |               |                   | Person       | alize   Find | a , *    | Firs    |                | st         |
| Line       | Sc                               | hed                      | Field Name               | New Field Va  | Value Prior Value |              |              | Reaso    | on Code |                |            |
|            | 1 1 Requisition Price 6500.00000 |                          |                          |               |                   | 6000.0000    |              |          |         |                |            |

After the approver has approved the requisition; the requestor/buyer will receive an email prompting them to approve the change order. Change orders on DPT requisitions will be approved by the established departmental requisition approver. Change orders on PUR requisitions will be approved by the Purchasing Buyer. PUR change orders will need to have supporting backup sent to the Buyer for the file.

| The following requisition has been "Approved".                                                    |
|---------------------------------------------------------------------------------------------------|
| Requester: cjp                                                                                    |
| Business Unit: Northern Arizona University                                                        |
| Requisition ID: 1000064800                                                                        |
| Requisition Name: Conserve - 4 mo - FY17                                                          |
| Date: 2016-08-11                                                                                  |
|                                                                                                   |
| You can navigate directly to the approval page for more information by clicking the link below.   |
|                                                                                                   |
| https://financials.peoplesoft.nau.edu/psp/pf9101/EMPLOYEE/ERP/c/PV_MAIN_MENU.PV_REQ_APPROVAL.GBL? |
| Action=U&BUSINESS_UNIT=NAUBU&REQ_ID=1000064800                                                    |

Requestors will also receive the regular approval email. After receiving the email the requestor/buyer will navigate to the worklist and open the change request or navigate directly to eProcurement > Buyer Center > Approve Change Requests.

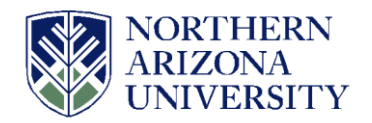

| Favorites   | Main Menu > Worklist > V | Vorklist                 |                          |                           |
|-------------|--------------------------|--------------------------|--------------------------|---------------------------|
|             | Search Menu:             |                          |                          |                           |
| Workli      |                          | (>)                      |                          |                           |
| Worklist    | 🔁 Employee Self-Service  | •                        |                          |                           |
|             | Supplier Contracts       | •                        |                          |                           |
| Detail Viev | 🗀 Items                  | •                        | Worklist Filters         | ~                         |
|             | Vendors                  | +                        |                          |                           |
| Worklist    | 🗎 Purchasing             | • •                      |                          | Personalize   Find   View |
| From        | eProcurement             |                          | vitv                     | Priority L                |
|             | Services Procurement     | Buyer Center             |                          |                           |
|             | 🧰 Grants                 | Create Requisition       | Vendors                  |                           |
|             | Travel and Expenses      | Manage Requisitions      | Receipts                 | · · · ·                   |
|             | Accounts Pavable         | Manage Requisition Appro | Dispatch Purchase Orders |                           |
|             | Asset Management         | Receive Items            | Approve Change Requests  |                           |
|             | Commitment Control       | •                        | Procurement Processes    |                           |
|             | General Ledger           | •                        |                          |                           |
|             | Set Up Financials/Supply | Chain 🕨                  |                          |                           |

Enter the PO Number and click 'OK'

| Selection Criteria                                                                                                    |                                                                                            |
|----------------------------------------------------------------------------------------------------|--------------------------------------------------------------------------------------------|
| Business Unit:<br>PO Number:<br>"Vendor:<br>Vendor ID:<br>Vendor Name:<br>Buyer:<br>Purchase Order Reference:<br>Review Complete:<br>PO Updated:<br>Change Order Source: | NAUBU Q<br>2000061650 × Q<br>C<br>C<br>C<br>C<br>C<br>C<br>C<br>C<br>C<br>C<br>C<br>C<br>C |
| OK Cancel Refresh                                                                                                    | )                                                                                          |

After opening the "approve change request" page, change the approval status to "Approved" and save the page.

| Арр                                                                                                    | Approve Change Requests                                                                            |            |                          |              |                     |                      |          |             |             |  |  |  |  |  |
|----------------------------------------------------------------------------------------------------|----------------------------------------------------------------------------------------------------|------------|--------------------------|--------------|---------------------|----------------------|----------|-------------|-------------|--|--|--|--|--|
| Approve Change Requests Personalize   Find   View All   # First D 1.2 of 2 D Las Change Reader Change Reader |                                                                                                    |            |                          |              |                     |                      |          |             |             |  |  |  |  |  |
| Sel                                                                                                    | Business Unit                                                                                      | PO ID      | *Approval Status         | Change Order | Change Order Source | Date/Time            | Reviewed | Reviewed On | Modified By |  |  |  |  |  |
|                                                                                                    | NAUBU                                                                                              | 2000061650 | Approved 1<br>Denied     | 1            | ePro                | 11/09/2016 2:36:26PM |          |             | cjp         |  |  |  |  |  |
|                                                                                                    | NAUBU                                                                                              | 2000061650 | Not Approved<br>Approved | 1            | ePro                | 10/11/2016 4:01:16PM |          |             | geb9        |  |  |  |  |  |
| Search<br>Show D<br>Purchas                                                                                  | Sarch<br>Show Detail Entry<br>Purchase Order Inquiry<br>Save 2 Notify 2 Refresh 2 Notify 2 Refresh |            |                          |              |                     |                      |          |             |             |  |  |  |  |  |

After approving the PO change request, the change order process (for DPT) will run during these specific times: 7:30am, 9:30, 11:30, 1:30pm and 3:30. For PUR change orders, the purchasing buyer assigned to your PO, will process your change request after review of your supporting documentation.

After processing the change order, the PO is updated. The PO will need to be dispatched again.

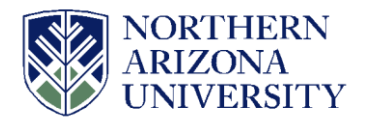

| Favorites   Main Menu > Purchasing > Purchase Orders > Add/Update POs |                                                                                                    |                   |                             |                                                           |                     |                  |                     |                         |       |              |           |                     |              |      |              |      |      |
|-----------------------------------------------------------------------|----------------------------------------------------------------------------------------------------|-------------------|-----------------------------|-----------------------------------------------------------|---------------------|------------------|---------------------|-------------------------|-------|--------------|-----------|---------------------|--------------|------|--------------|------|------|
| Maintair                                                              | D                                                                                                    | rahaar            | Order                       |                                                           |                     |                  |                     |                         |       |              |           |                     |              |      |              |      |      |
| Maintair                                                              | IPI                                                                                                    | urchase           |                             |                                                           |                     |                  | Docume              | entation                |       |              |           |                     |              |      |              |      |      |
| Purch                                                                 | as                                                                                                    | e Oro             | ler                         |                                                           |                     |                  |                     |                         |       |              |           |                     |              |      |              |      |      |
| Busines                                                               | s U                                                                                                    | nit:              | NAUBU                       |                                                           |                     |                  | PO Statu<br>Durdent | IS:                     |       | Approved     | 2         | 7 X                 |              |      |              |      |      |
| Change                                                                | Ord                                                                                                    | ler:              | 2000061650                  |                                                           |                     |                  | Duuget Status.      |                         |       | Valid        |           | 10 JF               |              |      |              |      |      |
| Copy Fr                                                               | om:                                                                                                    |                   |                             | ¥                                                         | Hold From Further P |                  |                     |                         |       | r Processing |           |                     |              |      |              |      |      |
| 👻 Heade                                                               | r                                                                                                    |                   |                             |                                                           |                     |                  |                     |                         |       |              |           |                     |              |      |              |      |      |
| *PO Date: 08/11/2016                                                  |                                                                                                    | 08/11/2016        | Vendor Search               |                                                           | 1                   | Doc Tol S        | Status:             |                         | Valid |              |           |                     |              |      |              |      |      |
| *Vendor:                                                              | *Vendor: CONTINENTA-004                                                                                                    |                   | CONTINENTA-004              | Vendor Details                                            |                     | Backorde         | er Status:          |                         | Backo | ordered      | Create Ba | ackOrder            |              |      |              |      |      |
| *Vendor ID: 0000001247                                                |                                                                                                    | 0000001247        | Continental Service Group I | rice Group Inc                                            |                     |                  | Status:             | Partial                 |       |              |           |                     |              |      |              |      |      |
| *Buyer:                                                               | *Buyer: cjp                                                                                                    |                   | cjp                         | Paddock,Charlotte                                         | Paddock,Charlotte   |                  |                     | *Dispatch Method: Print |       |              |           | ¥                   | Dispatch     |      |              |      |      |
| PO Refe                                                               | PO Reference:                                                                                                    |                   |                             |                                                           |                     |                  | Amount              | Summary                 |       |              |           |                     |              |      |              |      |      |
| Header D                                                              | )eta                                                                                                    | ils               | Activity Summary            | 1                                                         |                     |                  | Merchand            | lise:                   |       |              | 6,600     | 6,600.00            |              |      |              |      |      |
| PO Defa                                                               | <u>ults</u>                                                                                                    |                   | Document Status             |                                                           |                     |                  | Total Amount:       |                         |       | 6.600.00 USD |           |                     |              |      |              |      |      |
| PO Activ                                                              | <u>ons</u><br>ities                                                                                                    |                   | Add ShipTo Com              | ents                                                      |                     |                  | Encumbrance         |                         |       | 5.479.55 USD |           |                     |              |      |              |      |      |
|                                                                       |                                                                                                    |                   |                             |                                                           |                     | I                | Balance:            |                         |       |              |           |                     |              |      |              |      |      |
| Add Item                                                              | ıs F                                                                                                    | rom               |                             |                                                           |                     |                  | Select Lir          | ies To Dis              | play  |              |           |                     |              |      |              |      |      |
| Purchas                                                               | ing                                                                                                    | <u>Kit</u>        | Catalog                     | Item Search                                               |                     | L                | ine:                | Q T                     | o:    | Q Ret        | rieve     |                     |              |      |              |      |      |
| Lines                                                                 |                                                                                                    |                   |                             |                                                           |                     |                  |                     |                         |       |              | Personal  | ize   Find          | View All   🗖 | 11 p | irst 🚺 1-2 o | 12 🕨 | Last |
| Details                                                               |                                                                                                    | Ship <u>T</u> o/D | ue Date <u>S</u> tatuses    | Item Information Attributes                               | FQ                  | <u>C</u> ontract | Receiving           |                         |       |              |           |                     |              |      |              |      |      |
| Line                                                                  |                                                                                                    | Item              |                             | Description                                               |                     | PO Qty           | *UOM                | Category                |       | Price        | Me        | rchandise<br>Amount | Status       |      |              |      |      |
|                                                                       |                                                                                                    |                   |                             | Conserve - PERK - Blanket -                               |                     |                  |                     |                         | _ [   |              | _         |                     |              |      |              |      |      |
| 1                                                                     | r the second second sec |                   |                             | 4mo - June/July/Aug/Sept - FY17                           | EQ.                 | 1.0000           | ËA                  | 94633                   | ٩     | 6,500.00000  |           | 6,500.00            | Approved     | 9    | 129          | +    |      |
|                                                                       |                                                                                                    |                   |                             |                                                           |                     |                  |                     |                         |       |              |           |                     |              |      |              |      |      |
| 2                                                                     | ŀ                                                                                                    |                   |                             | Conserve - AR - Blanket 4mo -<br>June/July/Aug/Sept- FY17 | R,                  | 1.0000           | EA                  | 94633                   | Q     | 100.00000    |           | 100.00              | Approved     | 0    | <b>1</b>     | +    | -    |

The PO has been updated with the new amount as shown above.

You can also view the status of your Change Request by clicking on the 'Change Request' symbol.

| <u> </u> | 64800 Conserve - 4 mo - FY17 | NAUBU 08/11/2 | 016 PO(s) Comple  | ted V             | 'alid PU  | R 20   | 17 6,500.00     | <u>0</u>           | <select action=""></select> | • G |
|----------|------------------------------|---------------|-------------------|-------------------|-----------|--------|-----------------|--------------------|-----------------------------|-----|
| Reques   | eter: Paddock,Charlotte      | Entered By:   | Paddock,Charlotte | ;                 | Priority: | M      | ledium          | Documentation      |                             |     |
| Pre-End  | cumbrance Balance:           | 0.00 USD      |                   |                   | -         |        |                 |                    |                             |     |
|          | *                            |               | <i>•</i> *        |                   | 6         |        | J.              |                    |                             |     |
| Re       | equisition Approvals         | Inventory     | Orders            | Change<br>Request | Rec       | eiving | Returns         | Invoice            | Payment                     |     |
| Request  | Lifespan:                    |               | -                 |                   |           |        |                 |                    |                             |     |
| Line Int | formation                    |               |                   |                   |           |        | Personaliz      | e   Eind   🗖   📗 🛛 | First 🚺 1-2 of 2 🚺 Last     |     |
| Line     | Description                  | Status        | Price             | Quar              | ntity     | UOM    | Vendor          |                    |                             |     |
| 1        | Conserve - PERK - Blanket    | Completed     | 6,500.00 US       | D                 | 1.0000    | EA     | Continental Ser | vice Group Inc     |                             |     |
| 2        | Conserve - AR - Blanket 4mo  | PO Completed  | 100.00000 US      | C                 | 1.0000    | EA     | Continental Ser | vice Group Inc     | ×                           |     |

It will show the details of each line that has a change request. When the Change request Status shows 'Completed,' then the change has been fully processed.

|                     | <u>Requisi</u>                                                                     | ition ID F                              | equisition Name        | Purchase Order  | Change Date/Ti       | <u>me</u> | Requisition Approval Status |                  | Change Request Status          |                       | rocessing Error |
|---------------------|------------------------------------------------------------------------------------|-----------------------------------------|------------------------|-----------------|----------------------|-----------|-----------------------------|------------------|--------------------------------|-----------------------|-----------------|
| $\overline{\nabla}$ | 100006                                                                             | 4800 (                                  | Conserve - 4 mo - FY17 | 2000061650      | 10/27/2016 6:1       | 15:26PM   | Approved                    |                  | Completed                      |                       |                 |
|                     | Requester: Paddock,Charlotte                                                       |                                         | Entere                 | ed By:          | Paddock,Charlotte    |           |                             |                  |                                |                       |                 |
| Ch                  | Change Request Details Personalize   Find   View All   🏝   🛗 First 🚺 1 of 1 🗅 Last |                                         |                        |                 |                      |           |                             |                  |                                |                       |                 |
| Ch                  | Change Requests Change Reason Processing Errors                                    |                                         |                        |                 |                      |           |                             |                  |                                |                       |                 |
| Line                | •                                                                                  | Sched Change Date/Time Item Description |                        |                 | Change<br>Type Field |           | Prior Value                 | Changed<br>Value | Requisition<br>Approval Status | Change Request Status |                 |
|                     | 1                                                                                  |                                         | 1 10/11/2016 3:50:23PM | Conserve - PERK | - Blanket - 4m       | Change    | Requisition Price           | 6,000.00         | 6,500.00                       | Approved              | Completed       |

## Initiating a Change Request

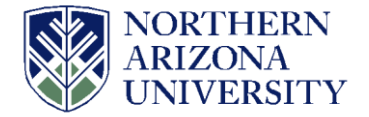

If you cannot dispatch your change request even though the status shows 'Completed,' then please navigate to the PO to make sure the budget is Valid.

Navigation is Purchasing > Purchase Orders > Review PO Information > Purchase Orders

Enter the PO number and click on the search button:

| Favorites Main Menu                                                                           | > Purchasing         | > Purchase Order | s > Review PO Ir | nformation > Purchase Orders |  |  |  |  |  |  |
|-----------------------------------------------------------------------------------------------|----------------------|------------------|------------------|------------------------------|--|--|--|--|--|--|
| Purchase Order Inquiry                                                                        |                      |                  |                  |                              |  |  |  |  |  |  |
| Enter any information you have and click Search. Leave fields blank for a list of all values. |                      |                  |                  |                              |  |  |  |  |  |  |
|                                                                                               |                      |                  |                  |                              |  |  |  |  |  |  |
| Find an Existing Value                                                                        |                      |                  |                  |                              |  |  |  |  |  |  |
| ▼Search Criteria                                                                              |                      |                  |                  |                              |  |  |  |  |  |  |
|                                                                                               |                      |                  |                  |                              |  |  |  |  |  |  |
| Business Unit:                                                                                | = •                  | NAUBU            | Q                |                              |  |  |  |  |  |  |
| PO ID:                                                                                        | begins with 🔻        | 2000092483       |                  |                              |  |  |  |  |  |  |
| Contract SetID:                                                                               | begins with v        |                  | Q                |                              |  |  |  |  |  |  |
| Contract ID:                                                                                  | begins with V        |                  | Q                |                              |  |  |  |  |  |  |
| Release Number:                                                                               | = •                  |                  |                  |                              |  |  |  |  |  |  |
| Purchase Order Date:                                                                          | = •                  |                  | 31               |                              |  |  |  |  |  |  |
| PO Status:                                                                                    | = <b>v</b>           |                  | •                |                              |  |  |  |  |  |  |
| Short Vendor Name:                                                                            | begins with <b>v</b> |                  | Q                |                              |  |  |  |  |  |  |
| Vendor ID:                                                                                    | begins with v        |                  | Q                |                              |  |  |  |  |  |  |
| Vendor Name:                                                                                  | begins with v        |                  | Q                |                              |  |  |  |  |  |  |
| Buyer:                                                                                        | begins with v        |                  | Q                |                              |  |  |  |  |  |  |
| Buyer Name:                                                                                   | begins with 🔻        |                  | Q                |                              |  |  |  |  |  |  |
| Case Sensitive                                                                                |                      |                  |                  |                              |  |  |  |  |  |  |
|                                                                                               |                      |                  |                  |                              |  |  |  |  |  |  |
| Search Basic Search Criteria                                                                  |                      |                  |                  |                              |  |  |  |  |  |  |

If the Budget Status shows 'Not Chk'd' as shown below, you will need to email Purchasing at <u>nau-purchasing@nau.edu</u> to budget checked this PO for you. After this PO budget status is 'Valid,' you can finally dispatch your PO.

| Favorites Main Menu > Purchasing > Purchase Orders > Review PO Information > Purchase Orders |                                          |                        |        |                                                         |                              |                                   |                       |             |   |  |  |
|----------------------------------------------------------------------------------------------|------------------------------------------|------------------------|--------|---------------------------------------------------------|------------------------------|-----------------------------------|-----------------------|-------------|---|--|--|
|                                                                                              |                                          |                        |        |                                                         |                              |                                   |                       |             |   |  |  |
| Purchase Order Inquiry                                                                       |                                          |                        |        |                                                         |                              |                                   |                       |             |   |  |  |
| Purchase Order                                                                               |                                          |                        |        | Documentation (0) Related Requisition Documentation (1) |                              |                                   |                       |             |   |  |  |
| Pueinose Unit: NAUDU                                                                         |                                          |                        |        |                                                         | PO Status: Onen              |                                   |                       |             |   |  |  |
| PO ID: 200009248                                                                             |                                          |                        |        |                                                         | Budget Status: Not Chk'd     |                                   |                       |             |   |  |  |
| Change Order: 1                                                                              |                                          |                        |        |                                                         |                              |                                   |                       |             |   |  |  |
| ➡ Header                                                                                     |                                          |                        |        |                                                         |                              |                                   |                       |             |   |  |  |
| BO Date: 03/18/2010                                                                          | PO Date: 00//0/00/0                      |                        |        |                                                         |                              |                                   | Doc Tol Status: Valid |             |   |  |  |
| Vender Name: MDUUDIE 0                                                                       | 03/16/2019                               |                        |        |                                                         |                              | Packerder Status: Net Packerdered |                       |             |   |  |  |
| Vendor ID: 0000021090                                                                        | MDLURIE-001<br>0000021000 Vander Detaile |                        |        |                                                         |                              | Receint Status: Partial           |                       |             |   |  |  |
| Buwert Ochindela /                                                                           | Vender Beitans                           |                        |        |                                                         | Hold From Further Processing |                                   |                       |             |   |  |  |
| Buyer: Schindele,Kristina R                                                                  |                                          |                        |        | Amount Summary                                          |                              |                                   |                       |             |   |  |  |
| PO Reference.                                                                                |                                          |                        |        |                                                         | Merchandise:                 |                                   | 350.0                 | 00          |   |  |  |
| Header Details All RTV                                                                       | Document Status                          |                        |        |                                                         | Freight/Tax/Misc.:           |                                   |                       | <u>0.00</u> |   |  |  |
| Header Comments Matching                                                                     |                                          |                        | Total: |                                                         | 350.0                        | 350.00 USD                        |                       |             |   |  |  |
| Change Order Activity Su                                                                     | mmary                                    | Encumbrance 150.00 USD |        |                                                         |                              | D                                 |                       |             |   |  |  |
|                                                                                              |                                          |                        |        |                                                         | Balance:                     |                                   |                       |             |   |  |  |
| Lines Personalize   Find   Vew All 1 🕮   🗮 Find K 1 of 1 🗋 Last                              |                                          |                        |        |                                                         |                              |                                   |                       |             |   |  |  |
| Line Item ID                                                                                 | Item Description                         | Category               | PO Qty | UOM                                                     | Merchandise<br>Amount        |                                   | Status                |             |   |  |  |
| 1                                                                                            | RS SPEAKER LURIE                         | 96104                  | 1.0000 | EA                                                      | 350.00                       | USD                               | Approved              | $\bigcirc$  | 1 |  |  |
| Related Links                                                                                |                                          |                        |        |                                                         |                              |                                   |                       |             |   |  |  |